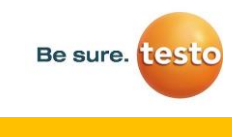

## CONFIGURATIE DATALOGGER TESTO 175

- 1) Verbind de datalogger met uw computer en open onze software

2) Klik op "instrument verbinden" en selecteer het aangesloten instrument

| Teater - Contributi Baran |                                                | 1   •   ×                                              |
|---------------------------|------------------------------------------------|--------------------------------------------------------|
| Verbinding underbroken    | Startpogina Instrument. Evalueren Installingen | testo                                                  |
| Instrument selectores     | 1000130 helde 175/176 Aurolu-Icode<br>4000130  | Verbinden                                              |
| Instrument configureren   | 10                                             |                                                        |
| Status van het instrument | tools 174 Verbinding COM1 +                    | Verbinden                                              |
|                           | texts 175/177 VersionSing COM1 +               | Verbinden                                              |
|                           | Tends 580 Verlanding COM1 *                    | Verbindes                                              |
|                           |                                                |                                                        |
|                           |                                                |                                                        |
| <b>#</b> 2 0 <b>2 =</b>   |                                                | (2) A 186 OF 16 10 10 10 10 10 10 10 10 10 10 10 10 10 |

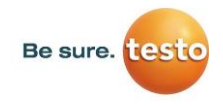

- 3) Klik op "verbinden" en nadien op "instrument configureren". Hier kan je volgende zaken instellen:
  - a. Startcriteria
  - b. Stopcriteria
  - c. Meetinterval
  - d. Kanaalinstellingen

|                         | Next/Landshapm Configurate van het instrument                 |                      |                                        |                 |                                                                              |
|-------------------------|---------------------------------------------------------------|----------------------|----------------------------------------|-----------------|------------------------------------------------------------------------------|
| ament selecteren        | Registratie                                                   |                      |                                        | Voorbeeld       |                                                                              |
| ument coofiguraren      | Startcriteria                                                 | (10.00.004) (******* | Stopcriteria                           |                 | Voorbeeld kiezen                                                             |
|                         | Starbings op het instrument. 3 seconden in     Softwase start | gedukt houden        | Osheugen vol                           |                 | Opsiaan ats voorbeeld                                                        |
| atus san het instrument |                                                               |                      | <ul> <li>Aantal meetwaanten</li> </ul> |                 | Voorbeeld verwijderen                                                        |
|                         | Gebeugenpols                                                  | Desc 2019 4 19 6     | Easthand                               |                 | A source Hand to be forward to                                               |
|                         | 0 = 10 =                                                      | ( 0 v)               | Tengeatur                              |                 | Start. / Stopvoorwaarde                                                      |
|                         | Meetinterval                                                  | Sacondan             | Vochtgred                              |                 | Het start- en stopevenement voor de<br>meting selecteren.                    |
|                         | 0 • • •                                                       | 0                    | Emig Dr M Star                         |                 | Gebeugenpuls<br>Meetintervar/Gebeugenpuls voor alle<br>meetinanaen instalien |
|                         |                                                               |                      |                                        |                 | Meetinterval is de interval waarin gemeten<br>wordt                          |
|                         | Kanagimalellingen                                             |                      | 2                                      |                 | Geheugenpuls is de interval waarin<br>meetwaarden worden toppeslagen         |
|                         | Kanaahaam                                                     | humidté              | Kanaaliyaam                            | température     | Easterit masteriothates                                                      |
|                         | Serootype                                                     | Vochbernor           | Sensotype                              | NTC (num 171) + | Meetprocheden voor alle meetkanalen                                          |
|                         | Onderste grensesaarde (%RV)                                   | 0.0                  | Onderste grenswaarde (10)              | -20.0           | - Pittown                                                                    |
|                         | Bovensle grenzwaarde [16/RV]                                  | 100.0                | Bovenate grenowaarde [*C]              | 55.0            | Kansalinstellingen                                                           |

4) Klik onderaan links op "overdragen naar het instrument"

**LET OP:** opgeslagen gegevens worden nu verwijderd van de datalogger. Indien je de opgeslagen waarden wenst te behouden, dient u deze eerst te exporteren naar uw computer

5) Het display van de datalogger springt nu van END naar WAIT

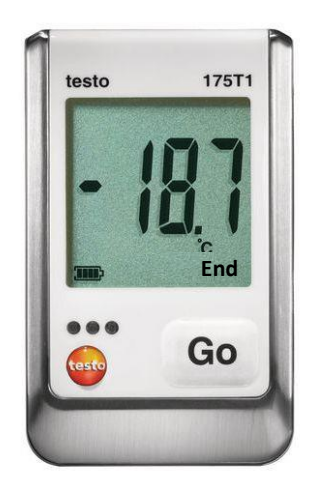

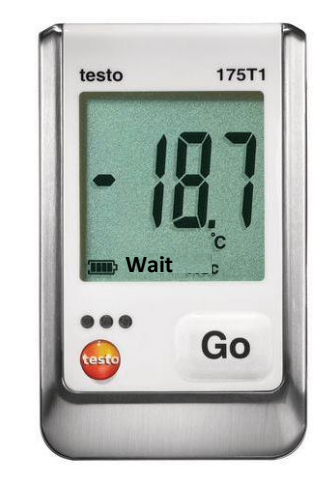

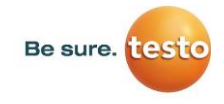

6) Druk 3 seconden op "GO"-toets en nu zal de datalogge rop "REC" springen en waarden beginnen registreren.

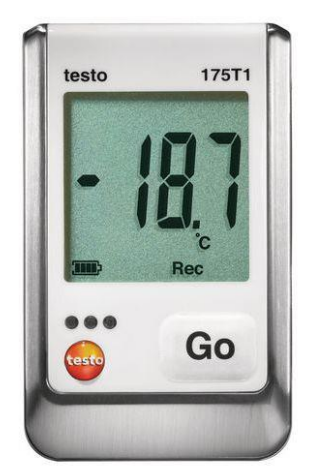